令和元年7月25日

別紙: A P I 連携の再認証手順

株式会社TKC

## 243信用金庫との 「FinTech サービス」でのAPI連携の再認証作業

API連携には有効期限があり、連携後90日を経過すると、再認証が必要となります。 この場合は、以下の手順書に従って、API連携を再認証してください。

## ※電子証明書方式の場合、以下の作業は、電子証明書をインストールした「利用者 I D」で、電子証 明書がインストールされている P Cから実施します。

(1) 各システムから「FinTech サービス」の利用設定メニューを選択し、「FinTech サービス」にログ インします。各システムの利用設定メニューは以下のとおりです。

| ← ● ■ https://www.m | ׼                                     | □ ×<br>☆☆☺ |
|---------------------|---------------------------------------|------------|
|                     | ログイン / 新規登録 日本語 🗸                     |            |
|                     | メールアドレス<br>パスワード                      |            |
| Moneytree           | ログイン<br>アカウントをお持ちでない場合 / バスワードをお忘れの場合 |            |
| Mor                 | neytreeってなに?                          |            |
|                     |                                       | € 100% ▾   |

| 行 | システム                    | メニュー        |
|---|-------------------------|-------------|
| 1 | e 21 まいスター(しっかり会計)      | 「銀行信販データ受信」 |
|   | e 21 まいスター個人事業用(しっかり会計) |             |
|   | F X 2                   |             |
|   | FX2個人事業用                |             |
|   | FX農業会計                  |             |
|   | F X 農業会計個人事業用           |             |
|   | DAIC2                   |             |

|   | DAIC3クラウド           |                              |
|---|---------------------|------------------------------|
|   | 医業会計データベース (MX2)    |                              |
|   | MX3クラウド             |                              |
|   | 社会福祉法人会計DB(H23年基準版) |                              |
|   | NPO法人会計DB(H23年基準版)  |                              |
|   | 学校法人会計DB(H25年基準版)   |                              |
|   | 公益法人会計DB(H20年新基準版)  |                              |
|   | 宗教法人会計DB            |                              |
| 2 | FX4クラウド             | 「会社情報」タブの                    |
|   |                     | 「46 銀行信販データ受信準備」             |
| 3 | FX4クラウド(社会福祉法人会計用)  | 「基本情報」タブの                    |
|   | FX4クラウド (公益法人会計用)   | 「762FinTech サービス連携」          |
| 4 | S X 2               | 「3 預金入金(銀行データ受信)」            |
| 5 | SX4クラウド             | TKC戦略経営者システムの                |
|   |                     | 「追加システム」                     |
|   |                     | ー「SX4 クラウドーFinTech サービス連携設定」 |
| 6 | F X 5               | 「基本情報」タブの                    |
|   |                     | 「仕訳入力」タブの                    |
|   |                     | 「852 FinTech サービス連携」         |

(2) ログイン後の画面で、画面上部の「個人口座」タブまたは「法人口座」タブを選択し、ご登録の 信用金庫の「歯車のアイコン」をクリックします。※下の図は川崎信用金庫の「法人口座」の場合

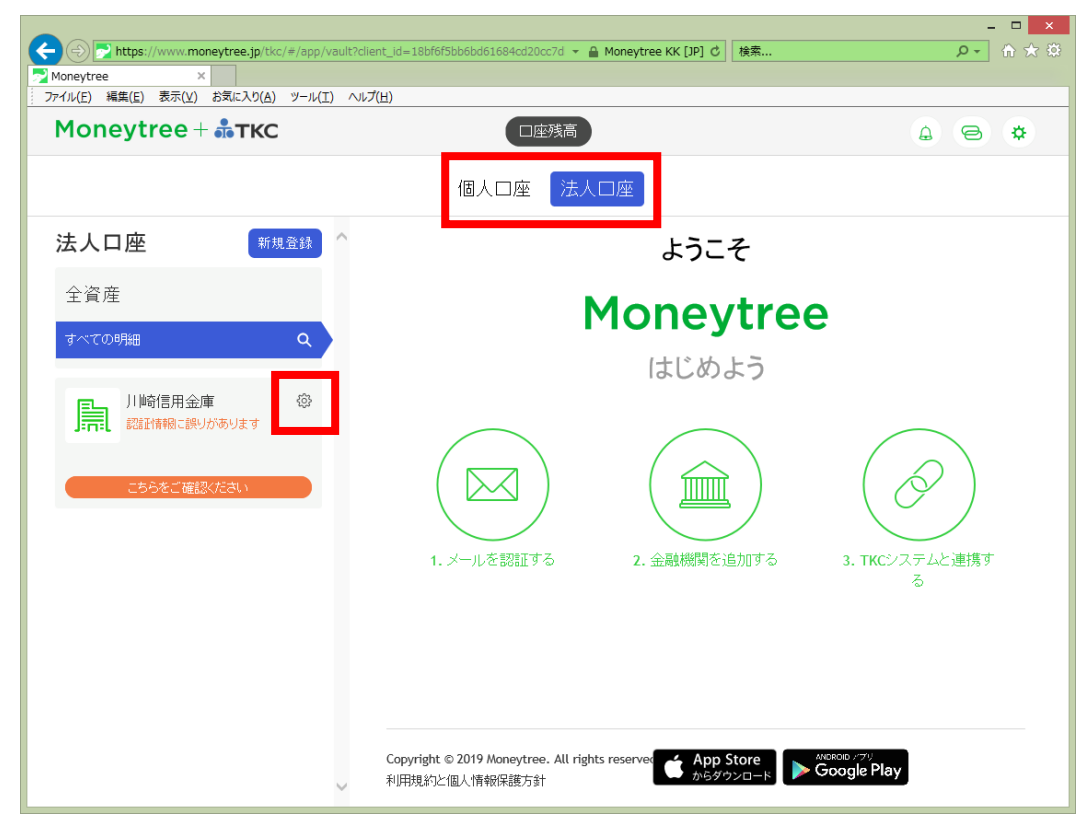

(3) 「アカウント設定」画面が表示されます。「ログイン情報を変更」をクリックします。

| ← → Mttps://www.mor          | neytree.jp/tkc/#/app/vault?clien | ent_id=18bf6f5bb6bd61684cd20cc7d 👻 🔒 Moneytree KK [JP] さ   検索 の -                                                                                                    | ☆ ★ ☆ |
|------------------------------|----------------------------------|----------------------------------------------------------------------------------------------------|-------|
| Moneytree ×                  |                                  |                                                                                                    |       |
| ファイル(E) 編集(E) 表示(⊻)          | お気に入り(A) ツール(I) ヘルプ(!            | <b>だ</b> ( <u>出</u> )                                                                                                    |       |
| Moneytree +                  | <b>♣TKC</b><br>戻る                | 口座残高         日         日         1         1         1         1         1         1         1         1         1 <th1< th=""> <th1< th=""> <th1< th=""> <th1< th=""></th1<></th1<></th1<></th1<> | *     |
| <b>法人口座</b><br>全資産<br>すべての明細 | 川崎信用金庫<br>                       | U.A.C.P.C.R.Q.P.GLITISTICS           BYGER BURGER           BYGER BURGER                                                                                                    |       |
| いい時間用金<br>認識研究により<br>こちらをご確認 | ログイン情報を変更                        | (Cシステムと連携する)                                                                                                    |       |
|                              | Ŷ                                | Copyright © 2019 Moneytree. All rights reserver App Store からダウンロード Google Play                                                                                                    | <br>  |

□ ×

(4) 「口座」画面が表示されます。「金融機関の認証を行う」ボタンをクリックします。

| ← ○ Phttps://wwws-sta Moneytree × ファイル(E) 編集(E) 表示(Y) | aging. <b>moneytree.j</b> p/link/#/app/vault?client_id=(<br>あ気に入り( <u>A</u> ) ツール( <u>I</u> ) ヘルプ( <u>H</u> ) | 08fea7d9b84be945986ced60040589173t マ 🔒 🖒 検索                                                                                                    | × ם -<br>© ★ ₪ - Q  |
|-------------------------------------------------------|----------------------------------------------------------------------------------------------------|----------------------------------------------------------------------------------------------------|---------------------|
| Moneytree +                                           | ▲TKC<br>戻る<br>川崎信用金庫                                                                                          | □ 床 残高<br>□ 座<br>しんさん電子証明書総証局                                                                                                    |                     |
| <b>法人口座</b><br>全資産<br>すべての明細                          |                                                                                                    | RT2246888880         NENDAL           RT010100000000         NENDAL           RT010100000000         NENDAL           RT010100000000         NENDAL           RT0101000000000000000000000000000000000 |                     |
| Moneytree(こ金融機<br>(こは「新規登録」ボタ<br>てください                | なぜログイン認証をする必要がありま<br>Moneytreeと連携するために、川崎信<br>マネーツリ                                                           | すか?<br>用金庫にてログイン認証を行っていただく必要があります。<br>一の利用規約と個人情報保護方針<br>金融機関の認証を行う                                                                                                    | して<br>システムと連携す<br>ろ |
|                                                       | Copyright © 2/<br>√ 利用規約ご個♪                                                                                   | 1019 Moneytree. All rights reserver 🍏 App Store<br>人情報保護方針                                                                                                    | o.7º<br>gle Play    |

(5) 信用金庫の「ログイン」画面が表示されますので、ご利用のログイン認証方式に応じて認証してく ださい。<u>※金融機関によって画面や入力項目が異なる場合があります。</u>

法人口座の場合

|                                                                                                    | - 🗆 🗙  |
|----------------------------------------------------------------------------------------------------|--------|
| 🔶 🕘 🧭 https://test15.ib.shinkin-ib.jp/sscbank_api/1/corp-ssc/oauth/authorize?💌 🔒 The Shinkin Banks Informatio C                        | 2 検索 ♀ |
|                                                                                                    |        |
| ファイル(E) 編集(E) 表示(Y) お気に入り(A) ツール(I) ヘルプ(H)                                                                                             |        |
| ログオン ベンダ信用金庫 しんきんインターネットバンキングAPIサービス                                                                                                   |        |
| 当画面は、ベンダ信用金庫のWebサイトです。                                                                                                    |        |
| ID・パスワード方式のお客さま                                                                                                    |        |
| 外部サービスと口座連携するため、法人インターネットバンキングシステムの契約者iD(利用者番号)、       利用者で記録号を入力して       夏約者iD(利用者番号)       利用者で回       利用者で回       利用者で回       利用者で回 |        |
| 認証     クリア     キャンセル       電子証明書方式のお客さま                                                                                                |        |
| 外部サービスと口座連携するため、 電子車馬車車車 を押してください。                                                                                                    |        |
| 電子 証明 書 認 証 キャンセル                                                                                                    |        |
|                                                                                                    |        |
|                                                                                                    |        |
|                                                                                                    |        |
|                                                                                                    |        |
|                                                                                                    |        |
|                                                                                                    |        |

②個人口座の場合

|                        |                            |                                                             |          | <b>_</b> ×           |
|------------------------|----------------------------|-------------------------------------------------------------|----------|----------------------|
|                        | ikin-ib.jp/webbk_api/1/wap | elin000.do?original-url= 👻 🔒 The Shinkin Banks Informatio 🖒 | 検索       | <mark>۶ ה</mark> ★ 8 |
|                        |                            | 1(1)                                                        |          |                      |
| /パ1ル(E) 福美(E) 衣小(⊻) の> | (ICAO(A) 9-10(I) 7009      |                                                             |          |                      |
| 😯 信用金庫                 |                            |                                                             |          |                      |
|                        |                            |                                                             |          |                      |
|                        |                            |                                                             |          |                      |
|                        | 外部サービスと口座連                 | 購するため、個人インターネットバンキングシステム                                    | の契約者IDおよ |                      |
|                        | びログインパスワード                 | 「を入力して「認証」ボタンを押下してください。                                     |          |                      |
|                        |                            |                                                             |          |                      |
|                        |                            |                                                             |          |                      |
|                        |                            |                                                             |          |                      |
|                        |                            |                                                             |          |                      |
|                        |                            | 初约考10                                                       |          |                      |
|                        |                            |                                                             |          |                      |
|                        |                            |                                                             |          |                      |
|                        |                            | パスワード                                                       |          |                      |
|                        |                            |                                                             |          |                      |
|                        |                            |                                                             |          |                      |
|                        |                            |                                                             |          |                      |
|                        |                            | 128 EU                                                      |          |                      |
|                        |                            |                                                             |          |                      |
|                        |                            |                                                             |          |                      |
|                        |                            | キャンセル                                                       |          |                      |
|                        |                            |                                                             |          |                      |
|                        | ※「キャンセル」ボペ                 | 7ン押下後は、外部サードスの画面へ戻ります。                                      |          |                      |
|                        |                            |                                                             |          |                      |
|                        |                            |                                                             |          |                      |

(6) ログイン後、「アクセス許可」画面が表示されます。利用規約を確認のうえ、「しんきんインターネットバンキングAPIサービス利用規定に同意しました。」にチェックをつけ、[許可] ボタンをクリックし、Moneytree との連携処理を行ってください。

法人口座の場合

|                                                                                                    | _ 🗆 🗙          |
|----------------------------------------------------------------------------------------------------|----------------|
| 🗲 🕞 🧭 https://test15.ib.shinkin-ib.jp/sscbank_api/1/corp-ssc/oauth 🔹 🖌 🔒 The Shinkin Banks Informatio 🖒 | 検索 ・ ク - 合 大 奈 |
|                                                                                                    |                |
| ファイル(E) 編集(E) 表示(⊻) お気に入り(A) ツール(工) ヘルプ(出)                                                              |                |
| <b>アクセス許可</b> ベンダ信用金庫 しんきんインターネットバンキングAPIサービス                                                           |                |
| 外部サービスに許可する業務<br>の残高照会<br>の入出金明細照会                                                                      |                |
| ・口座連携の有効期限は90日間です。<br>・有効期限内に許可を解除する場合は、ご利用の外部サービスにてお手続きください。                                           |                |
| しんぎんインターネット/ ジキングAPIサービス利用規定<br>⇒規定はこちらからご確認いたさい。                                                       |                |
| ご確認のうえ、同意されたお客様は以下にチェックした後、<br>育可 を押してください。                                                             |                |
| 図しんぎんインターネットバンキングAPIサービス利用規定に可意しました。                                                                    |                |
|                                                                                                    |                |
|                                                                                                    |                |
|                                                                                                    |                |
|                                                                                                    |                |
|                                                                                                    |                |
|                                                                                                    |                |

②個人口座の場合

|                            |                                                                                            | -   | . 🗆 🗙  |
|----------------------------|--------------------------------------------------------------------------------------------|-----|--------|
| + (+) (2) https://www11.ib | .shinkin-ib.jp/webbk_api/wapelin001.do;jsessionid=0( マ 🔒 The Shinkin Banks Informatio C 検索 | + م | ₼ ☆    |
| 🦉 X                        |                                                                                            |     |        |
| : ノバイル(E) 補助(E) 3×小(⊻)     |                                                                                            |     |        |
| 8 信用金                      | 庫                                                                                          |     |        |
|                            |                                                                                            |     |        |
|                            | アクセス許可                                                                                     |     |        |
|                            | 外部サービスに許可する業務                                                                              |     |        |
|                            | ○残高照会                                                                                      |     |        |
|                            | ○入出金明細照会                                                                                   |     |        |
|                            | ・口座連携の有効期限は90日間です。                                                                         |     |        |
|                            | ・有効期限内に許可を解除する場合は、ご利用の外部サービスにてお手続ください。                                                     |     |        |
|                            |                                                                                            |     |        |
|                            | しんきんインターネットバンキングAPIサービス利用規定                                                                |     |        |
|                            | ⇒規定はこちらからご確認ください。                                                                          |     |        |
|                            | ご確認のうえ、同意されたお客様は以下にチェックした後、                                                                |     |        |
|                            | 「許可」ボタンを押下してください。                                                                          |     |        |
|                            |                                                                                            |     |        |
|                            |                                                                                            |     |        |
|                            | 許可                                                                                         |     |        |
|                            |                                                                                            |     |        |
|                            | キャンセル                                                                                      |     |        |
|                            |                                                                                            |     |        |
|                            | ※「許可」ボタンまたは「キャンセル」ボタン押下後は、外部サービスの画面へ戻ります。                                                  |     |        |
|                            |                                                                                            |     | $\sim$ |
|                            |                                                                                            |     |        |

以上で作業は終了です。

各システムの「銀行信販データ受信」メニューを起動し、今回作業を実施した信用金庫の「最新のデ ータ受信状況」列に「成功」と表示されることを確認してください。

以上